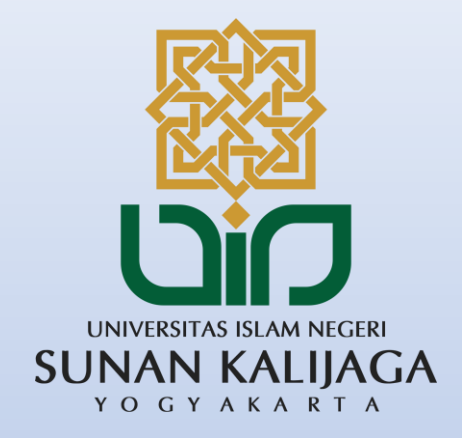

# Tutorial Video Conference Menggunakan Cisco Webex

UPT. Pusat Teknologi Inforamsi dan Pangkalan Data

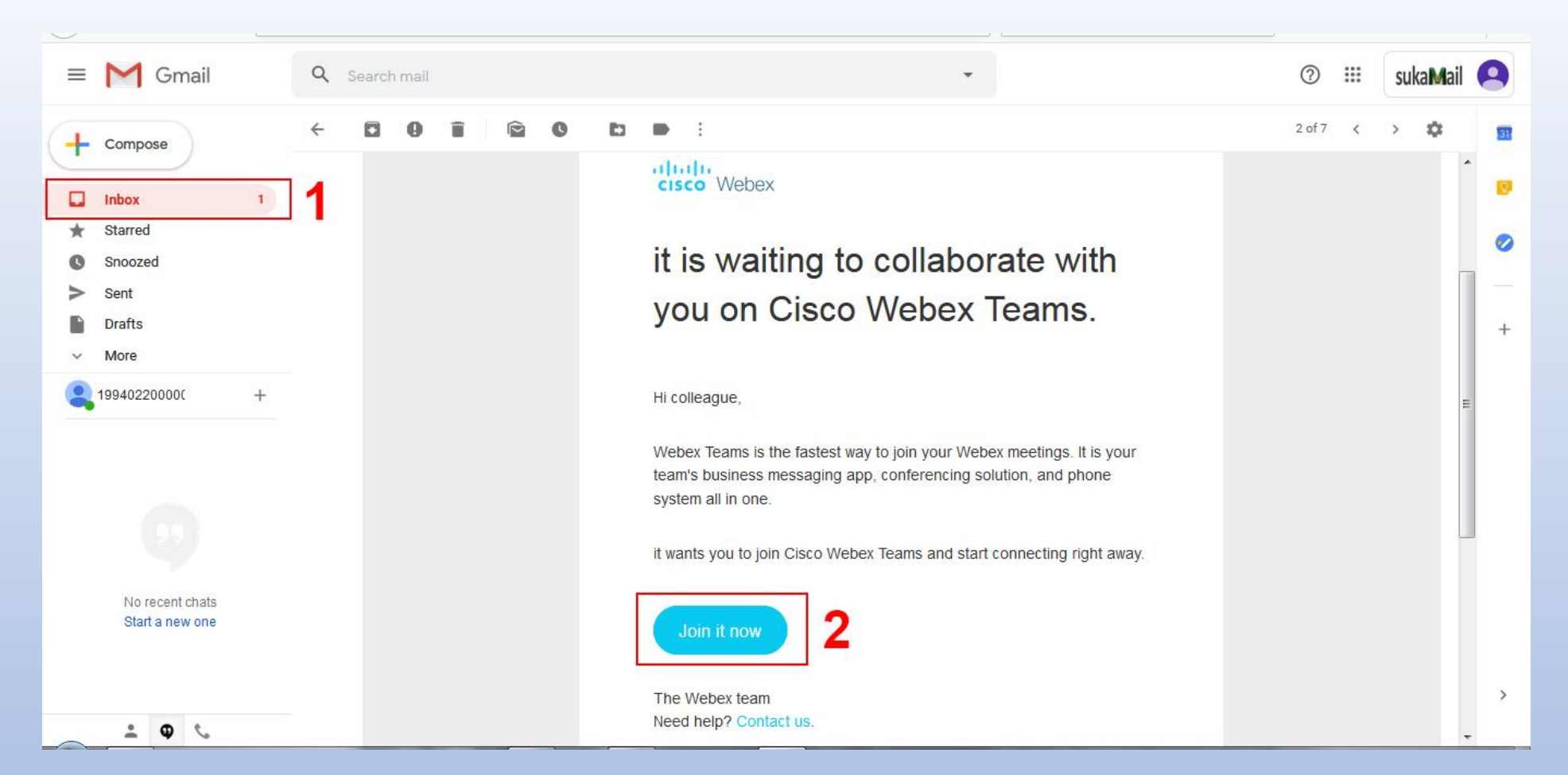

Aktivasi akun terlebih dahulu sebelum login melalui uinsk.webex.com

 Buka kotak masuk email, kemudian cek pesan dari Cisco, lalu klik tombol Join it now

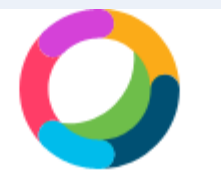

Create a password to start making calls and sending messages

Password

**Create Account** 

Enter your name People you message or call will see this name

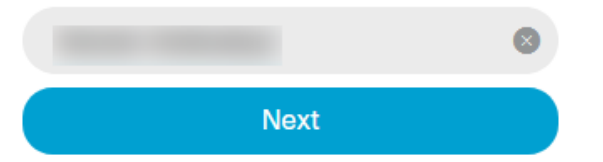

• Isikan password sesuai dengan ketentuan, lalu klik tombol Create Account

• Isikan nama lengkap, lalu klik tombol Next

cisco Webex

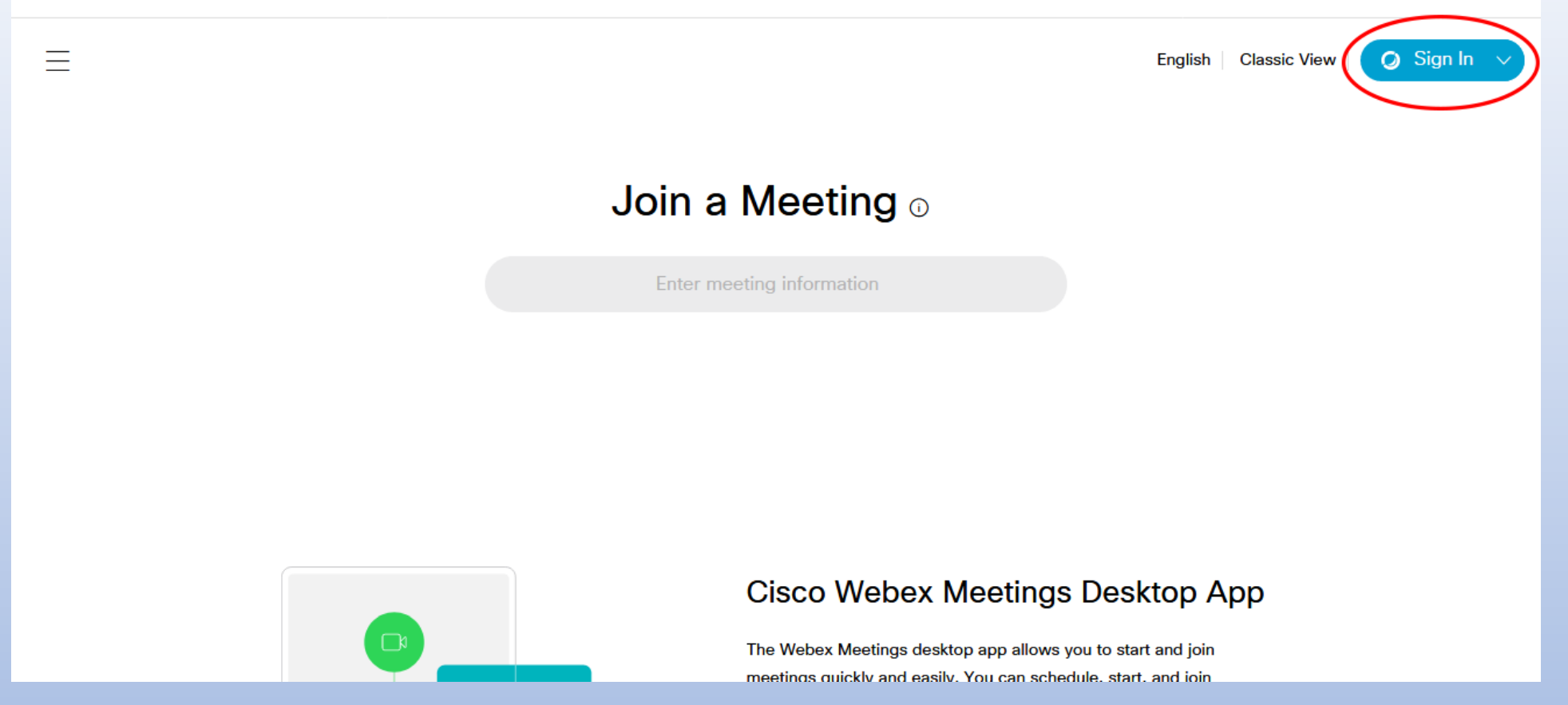

- Buka aplikasi web browser kemudian menuju link *uinsk.webex.com*
- Kemudian pilih menu Sign In

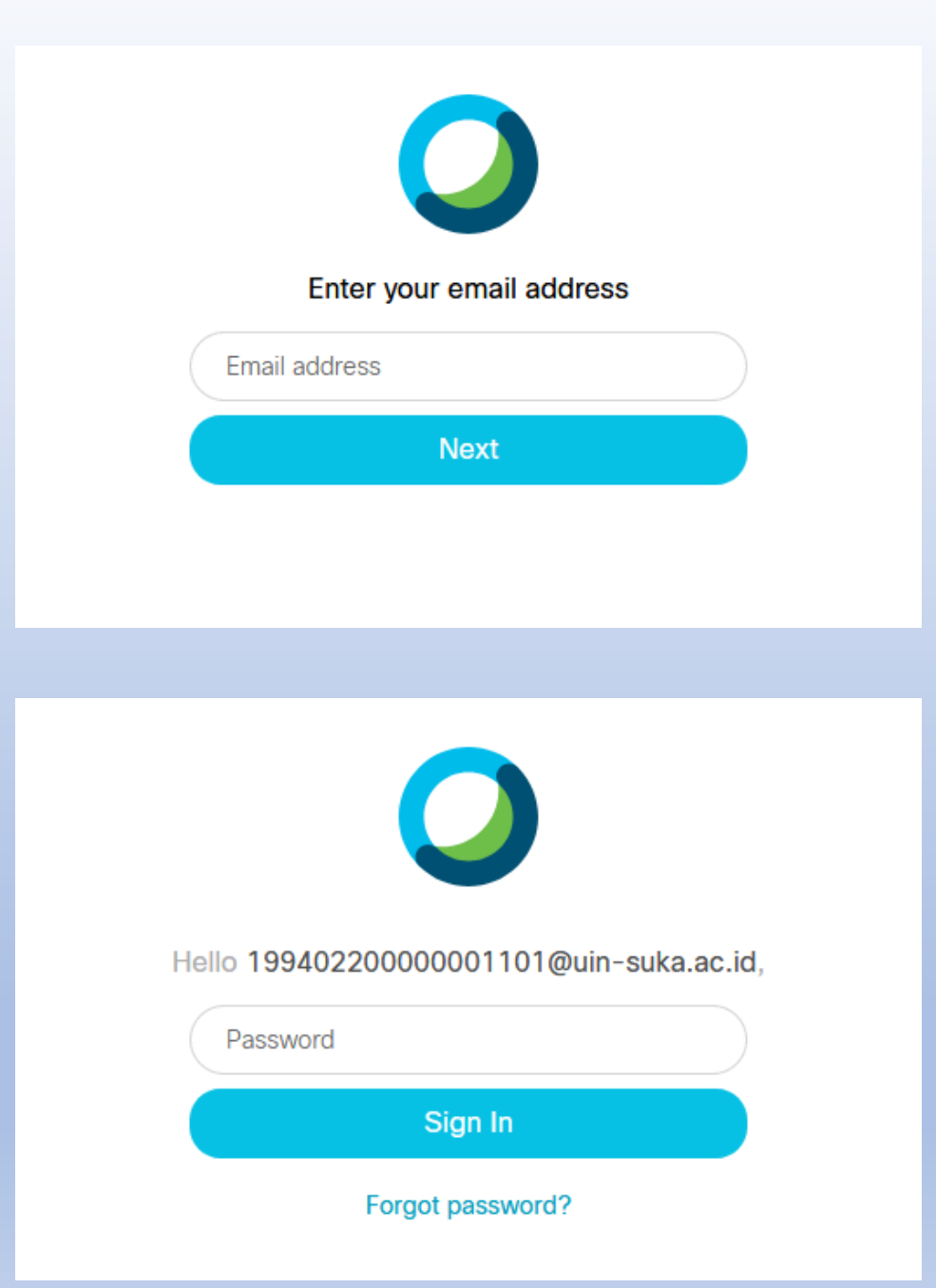

 Masukan e-mail kemudian klik tombol Next

• Kemudian masukkan password dan klik tombol **Sign In** 

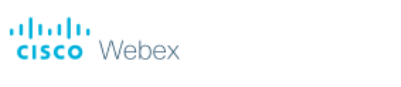

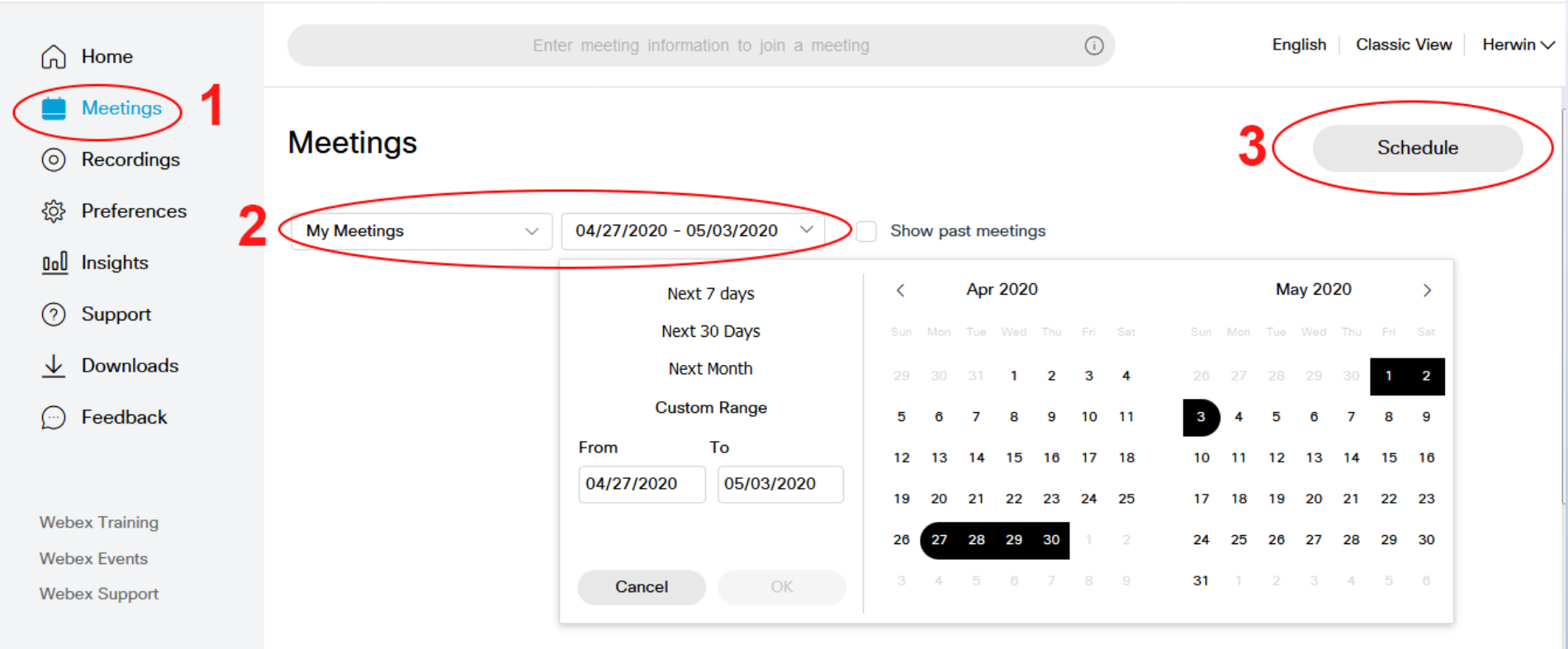

- Pilih Menu Meetings
- Setting Tanggal, kemudian klik tombol OK
- Lalu klik tombol Schedule

| cisco Webex                                         |                                        |                                                |                   |                |                   |          |
|-----------------------------------------------------|----------------------------------------|------------------------------------------------|-------------------|----------------|-------------------|----------|
| ☆ Home                                              | Ent                                    | er meeting information to join a meeting       | 0                 | Eng            | lish Classic View | Herwin 🗸 |
| Meetings     Recordings                             | Schedule a Meeti                       | ng                                             | Meeting templates | Webex Meetings | Default           | ~        |
| <ul><li>☆ Preferences</li></ul>                     | Meeting type                           | Webex Meetings Pro Meeting                     |                   | ~              |                   |          |
| <u>0₀0</u> Insights                                 | * Meeting topic                        | Rapat Evaluasi                                 |                   |                |                   |          |
| ⑦ Support                                           | * Meeting password                     | 12345678                                       |                   | C              |                   |          |
| <ul> <li>↓ Downloads</li> <li>↔ Feedback</li> </ul> | Date and time                          | Wednesday, Apr 22, 2020 11:40 am Duration: 1 h | hour 🗸            |                |                   |          |
|                                                     |                                        | (UTC+07:00) Bangkok, Hanoi, Jakarta ∨          |                   |                |                   |          |
| Webex Training                                      |                                        | Recurrence                                     |                   |                |                   |          |
| Webex Events<br>Webex Support                       | Attendees                              | Separate email addresses with a comma or semi  | colon             |                |                   |          |
|                                                     | Show advanced options $\smallsetminus$ |                                                |                   |                |                   |          |

• Isikan Meeting Type, Meeting topic dan Meeting Password

#### cisco Webex

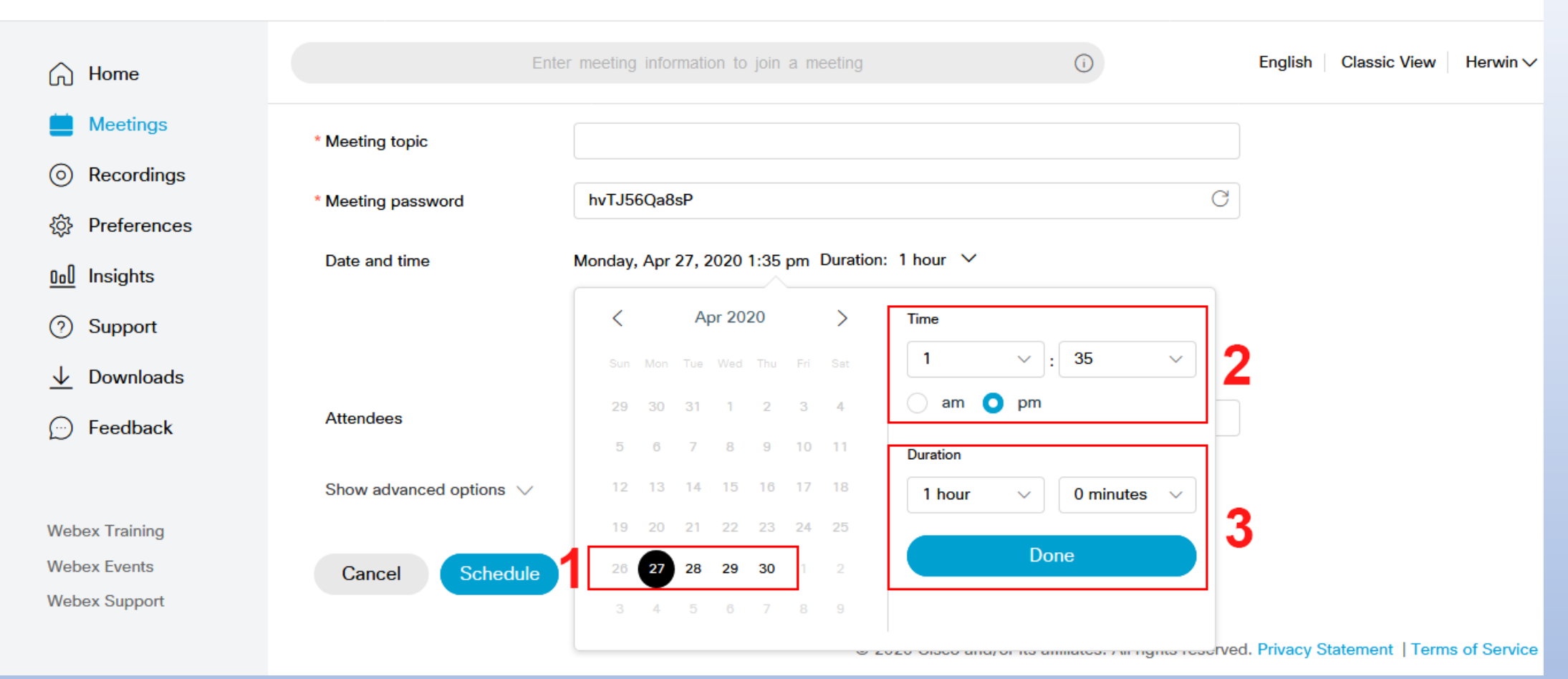

• Pada Bagian **Date and time** lakukkan setting tanggal, waktu dan durasi meeting.

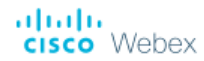

| ഹ                        | Home        | Ente                                   | er meeting information to join a meeting           | English Classic View Herwin $\checkmark$       |
|--------------------------|-------------|----------------------------------------|----------------------------------------------------|------------------------------------------------|
|                          | Meetings    | * Meeting topic                        |                                                    |                                                |
| $\odot$                  | Recordings  |                                        |                                                    |                                                |
| ŝ                        | Preferences | * Meeting password                     | hvTJ56Qa8sP                                        | C                                              |
| <u>000</u>               | Insights    | Date and time                          | Monday, Apr 27, 2020 1:35 pm Duration: 1 hour ∽    |                                                |
| 0                        | Support     |                                        | (UTC+U7:00) Bangkok, Hanol, Jakarta V              |                                                |
| $\underline{\checkmark}$ | Downloads   |                                        | Recurrence                                         |                                                |
| <u>(</u> )               | Feedback    | Attendees                              | Separate email addresses with a comma or semicolon |                                                |
|                          |             | Show advanced options $\smallsetminus$ |                                                    |                                                |
| Webe                     | ex Training |                                        |                                                    |                                                |
| Webe                     | ex Events   | Cancel Schedule                        | ave as template                                    |                                                |
| Webe                     | ex Support  |                                        |                                                    |                                                |
|                          |             |                                        | © 2020 Cisco and/or its affiliates. All rights r   | reserved. Privacy Statement   Terms of Service |

# • Klik tombol Schedule untuk menyimpan penjadwalan meeting

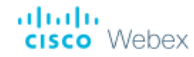

| Home                               |                          | Enter meeting information to join a meeting             |                | English Classic View Herwin         |
|------------------------------------|--------------------------|---------------------------------------------------------|----------------|-------------------------------------|
| 🔲 Meetings                         | Dack to Weeting List     |                                                         |                |                                     |
| O Recordings                       | Rapat Evaluas            | si                                                      | <u>∩</u> ⁄ † ± | Who is invited?                     |
| <ol> <li>Preferences</li> </ol>    | Hosted by Herwin Ardical | hyo tom                                                 | bol copy       | Enter email address to add attendee |
| <u>Doll</u> Insights               | ● 1:40 PM - 2:40 PM      | Monday, Apr 27 2020   (UTC+07:00) Bangkok, Hano         | , Jakarta      |                                     |
| ⑦ Support                          | Start Meeting            | ~                                                       |                |                                     |
| $\underline{\downarrow}$ Downloads |                          |                                                         |                |                                     |
| 💬 Feedback                         | Meeting Information      |                                                         |                |                                     |
| Webex Training                     | Meeting link:            | https://uinsk.webex.com/uinsk                           | -020750        |                                     |
| Webex Events                       | Meeting number:          | /j.pnp?mi1iD=maa1b/c969b4bbe116e510b36ei<br>782 770 310 | 0330752        |                                     |
| Webex Support                      | Password:                | 12345678                                                |                |                                     |
|                                    | Host key:                | 995463                                                  |                |                                     |

- Bagikan meeting link kepada peserta agar dapat bergabung dalam meeting room.
- Dengan cara klik **tombol copy** kemudian paste pada WhatsApp peserta ataupun melalui e-mail lalu kirimkan.

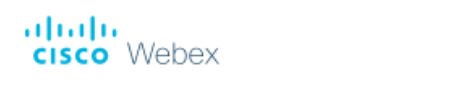

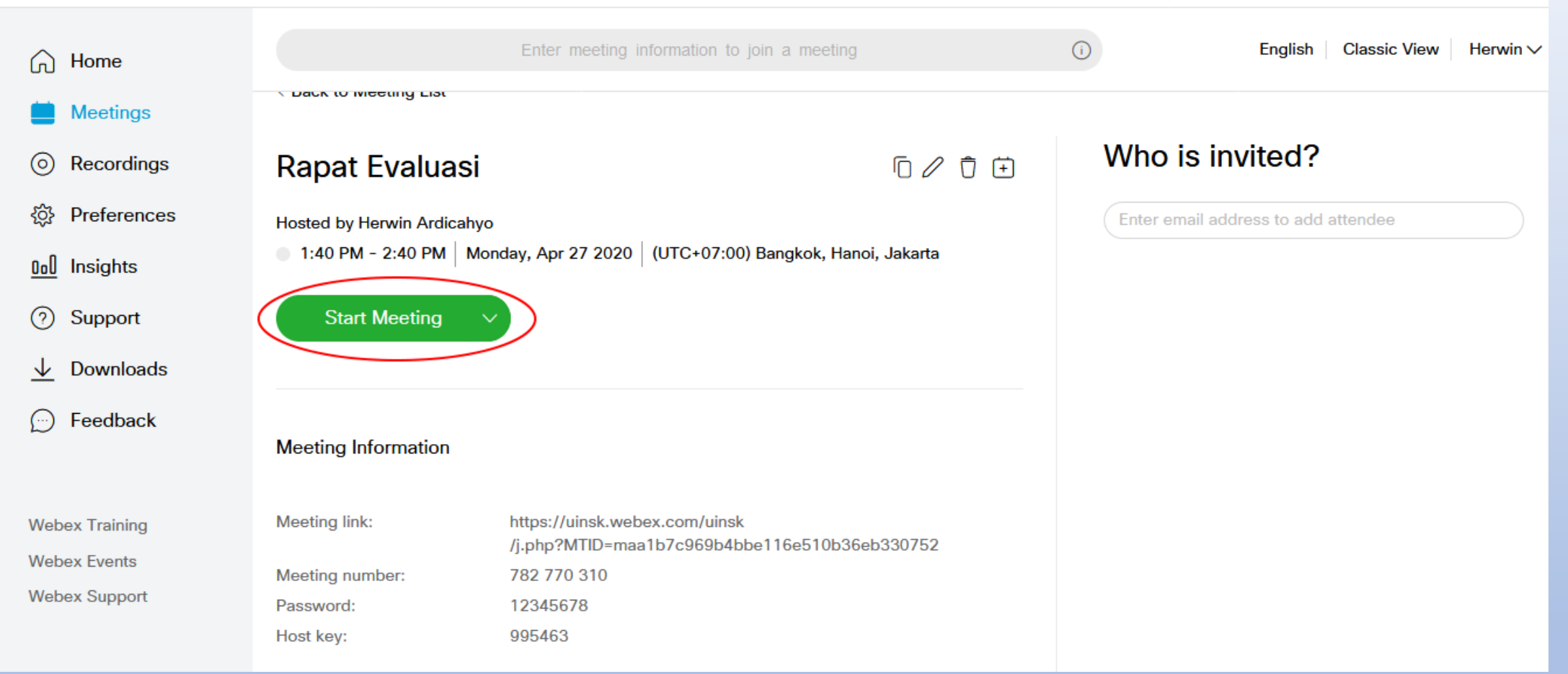

• Klik tombol Start Meeting untuk memulai meeting.

#### Fungsi tombol-tombol pada saat video conference berlangsung

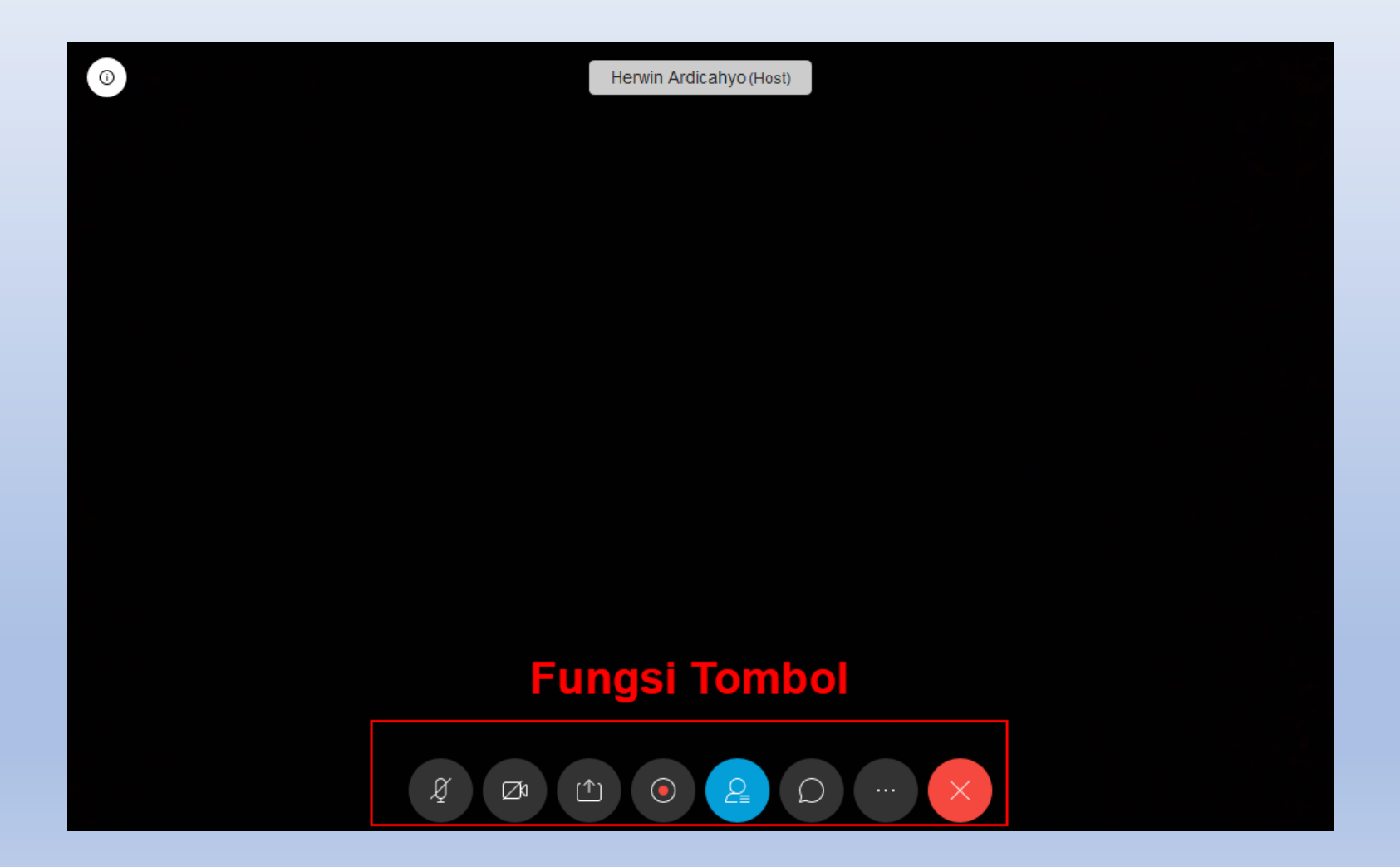

# Fungsi Tombol-Tombol Pada Saat Video Conference Berlangsung

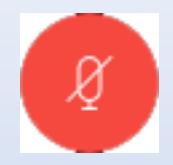

• **Tombol Mute/Unmute** : untuk mengaktifkan dan menonaktifkan suara pada saat meeting sedang berlangsung

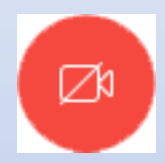

 Start My Video/ Stop My Video: untuk mengaktifkan dan menonaktifkan tampilan video pada webcam

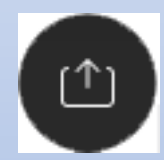

 Share Content: untuk membagikan tampilan aplikasi yang sedang dibuka pada peserta lain. Seperti contoh untuk melakukan presentasi menggunakan Power Point

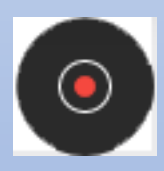

• Recorder: untuk merekam video dan suara pada saat meeting

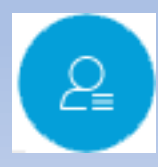

Participant: untuk melihat siapa saja dan berapa peserta yang bergabung dalam meeting room

# Fungsi Tombol-Tombol Pada Saat Video Conference Berlangsung

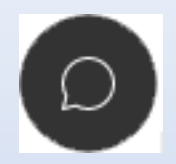

• Tombol Chat with all: untuk mengirimkan pesan teks kepada seluruh peserta

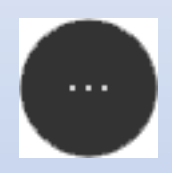

• Tombol more option: untuk menampilkan settingan lain-lain

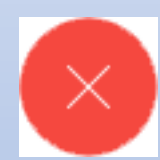

• Tombol Leave: untuk keluar/meninggalkan meeting room

# Cara Untuk Melakukan Presentasi Menggunakan Cisco Webex

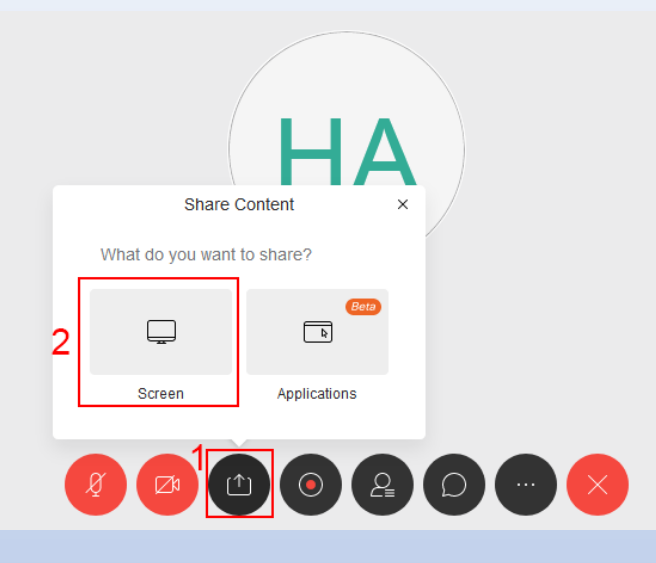

 https://uinsk.webex.com/webappng/sites/uinsk/meeting/dov
 Izinkan uinsk.webex.com untuk melihat layar Anda? Jendela atau Layar yang dibagikan:
 Pilih Jendela atau Layar
 Pilih Jendela atau Layar
 Untitled-3 @ 89,5% (Layer 1, RGB/8) \* Meeting is in progress... - Mozilla Firefox Tutorial sistem hadir dan Vicon
 Tutorial Penggunaan Cisco Webex - PowerPoint (P... Firefox - Indikator Berbagi CorelDRAW 2018 Seluruh layar

- Pertama buka file slide presentasi terlebih dahulu (bisa juga dengan file yang lain seperti pdf, word, jpg dll)
- Kemudian kembali pada aplikasi cisco webex, lalu Klik tombol
   Share Content kemudian pilih Screen

- Kemudian akan tampil pop-up seperti gambar disamping
- Cari nama file yang akan dishare kepada peserta
- Klik tombol Izinkan untuk memulai membagikan file presentasi

### Cara Untuk Memindahkan Host Kepada Peserta

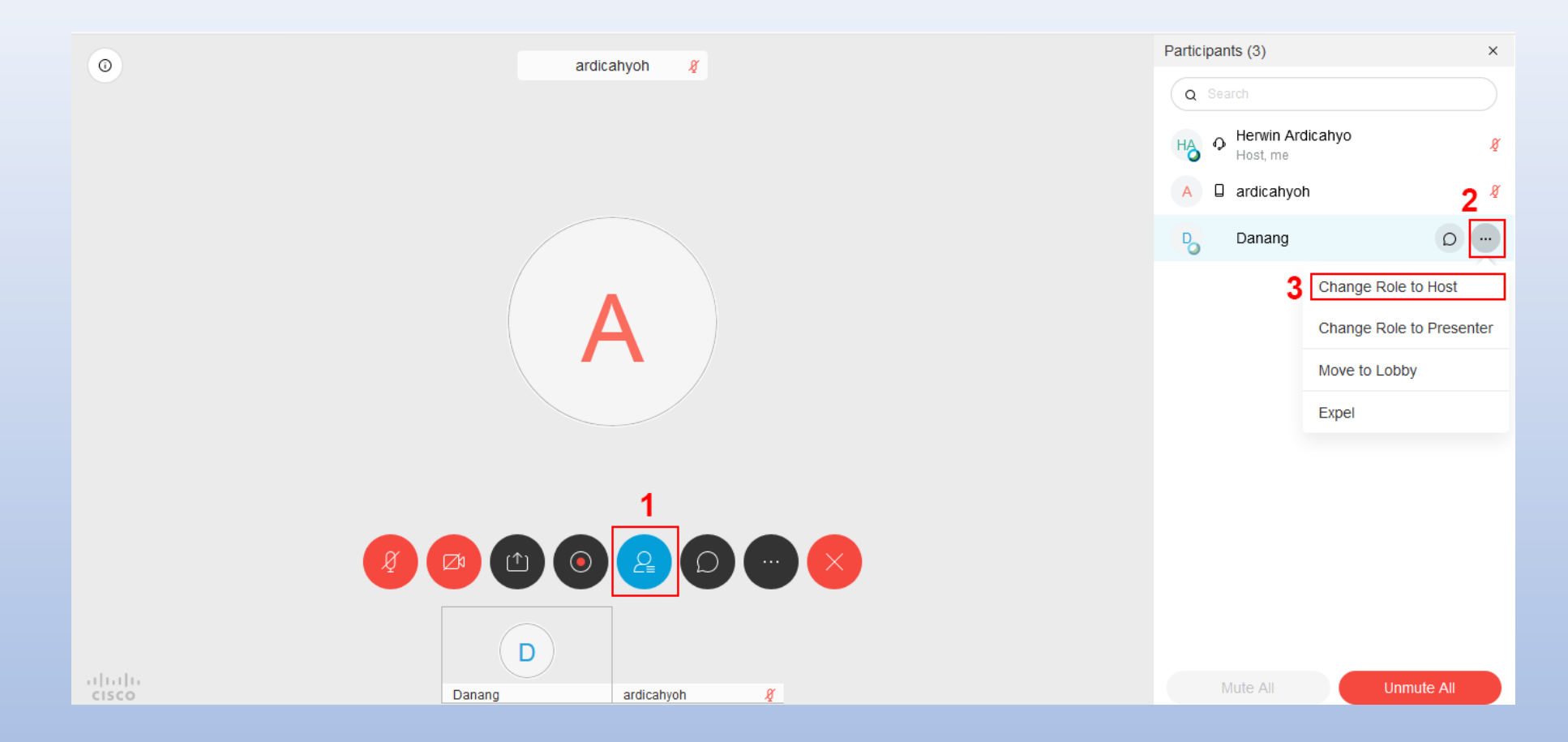

- Klik tombol **Participant,** pilih nama salah satu peserta, kemudian klik tombol option di samping nama peserta
- Pilih Change Role to Host, maka nama peserta yang dipilih akan menggantikan host sebelumnya

### Cara Untuk Menjadikan Peserta Sebagai Presenter

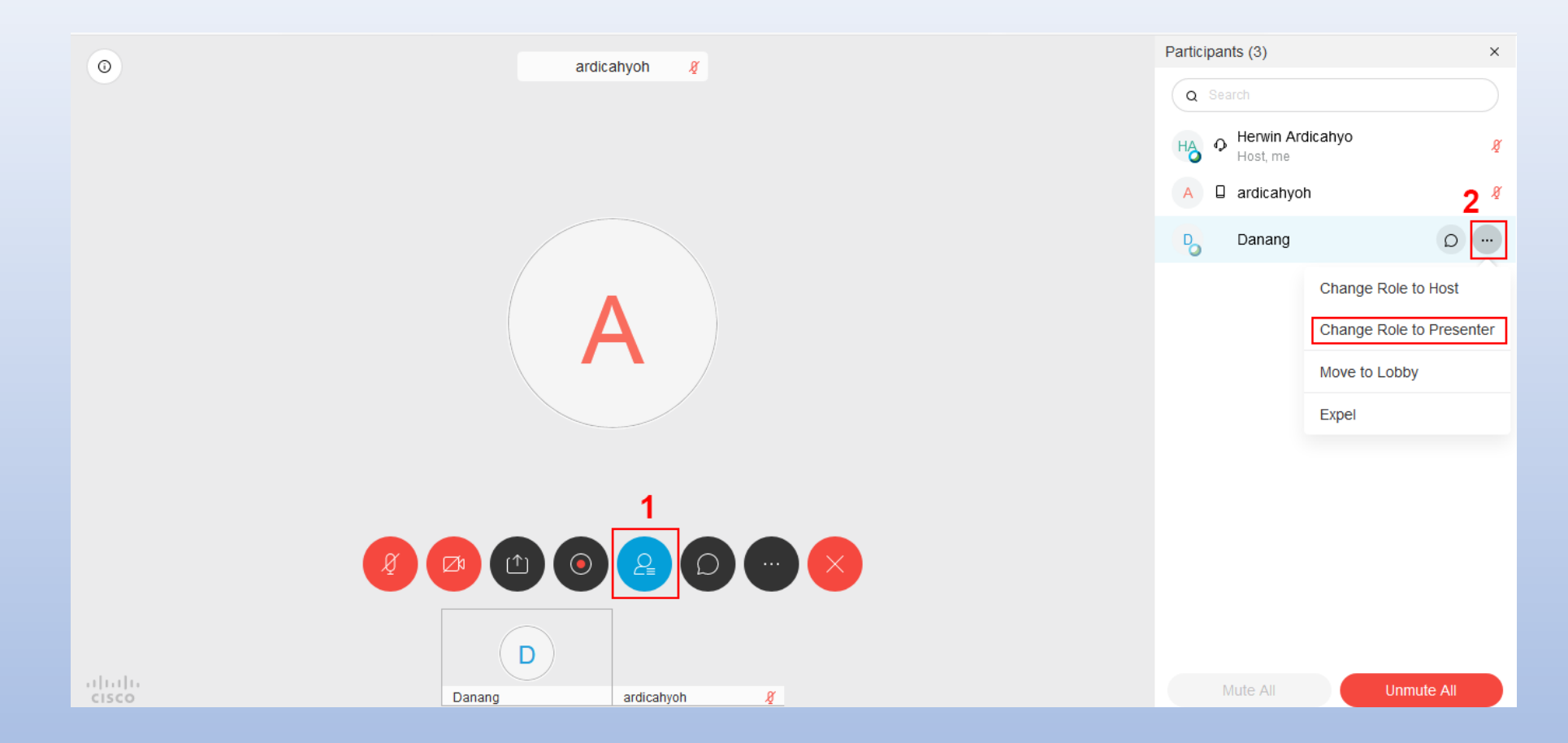

- Klik tombol **Participant,** pilih nama salah satu peserta, kemudian klik tombol option di samping nama peserta
- Pilih Change Role to Presenter, maka nama peserta yang dipilih akan menjadi presenter dalam meeting room

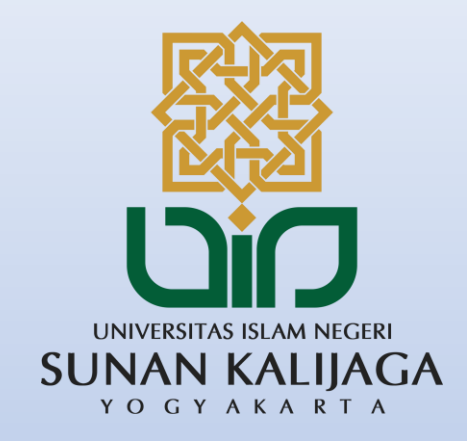

# Terima kasih